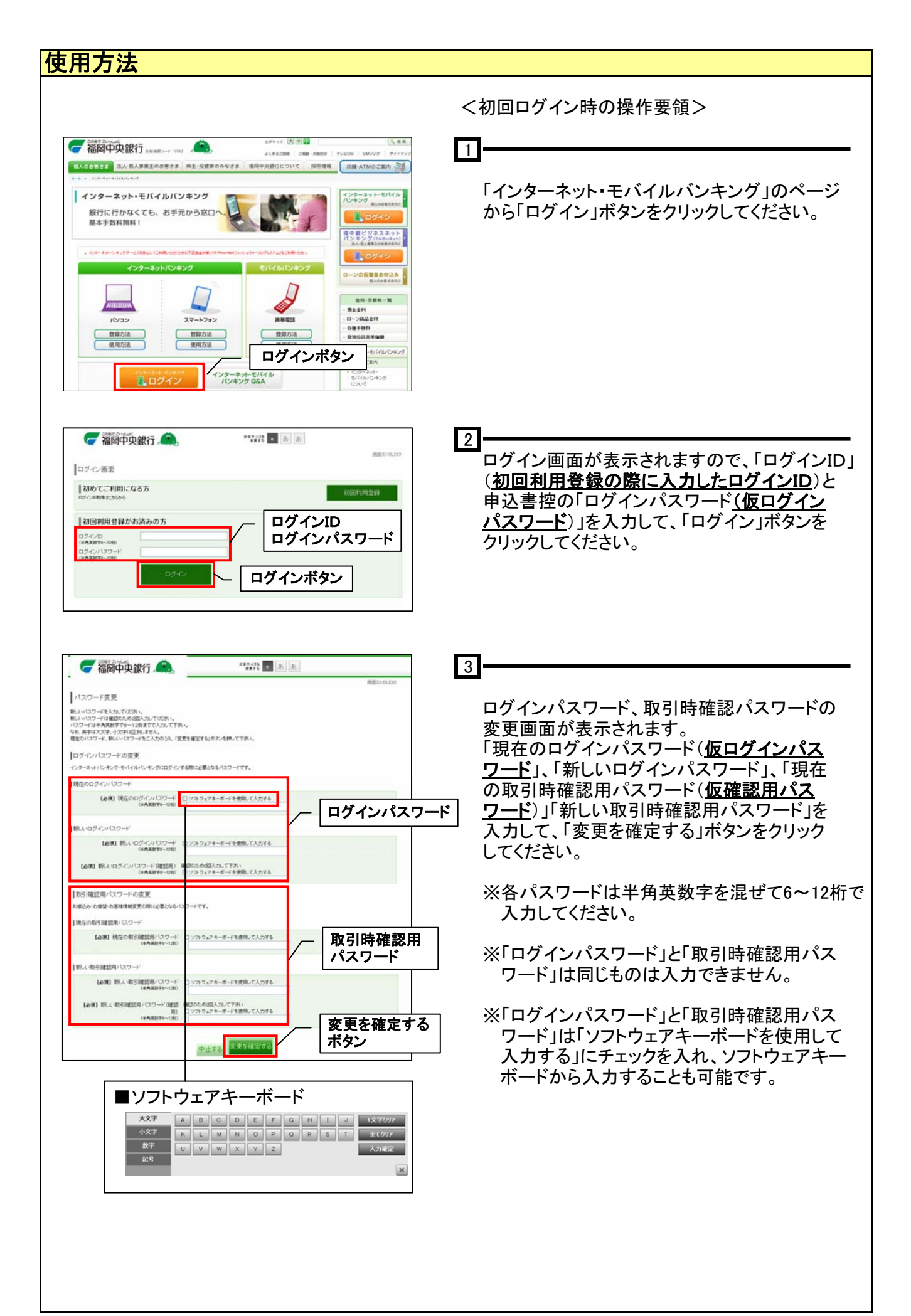

| 🥃 福岡中央銀行 🧥                                                                                                    | ±±≠428<br>##≠50 ● 8 8                                                                                                    |                                                                                                    | 4                                                           |
|----------------------------------------------------------------------------------------------------|----------------------------------------------------------------------------------------------------|----------------------------------------------------------------------------------------------------|-------------------------------------------------------------|
|                                                                                                    |                                                                                                    | 運動10: BL008                                                                                                    |                                                             |
| お客様情報登録人刀<br>e-mail/Fレス、連結先電話番号の金銭をお飾います。                                                                                                    | _                                                                                                    | メールアドレス                                                                                                    | ∞ ⇒ 次に以下のお客様情報を入力して、                                        |
| お客様情報の入力                                                                                                    |                                                                                                    |                                                                                                    | 「確認画面へ」ボタンをクリックしてください。                                      |
| メールフトレス設定                                                                                                    |                                                                                                    | 1                                                                                                    |                                                             |
| 【後現】 e-mai2下しえ                                                                                                    | (平角頁故于記号)                                                                                                    |                                                                                                    | くお友様情報へ                                                     |
| 【金鋼】 e===el7Fレス(確認用)                                                                                                    | (半角英数学記号)<br>確認のため2回入力して下さい                                                                                                    |                                                                                                    | ての石が月秋~                                                     |
|                                                                                                    | キメール通知(スワードの送信先となります。                                                                                                    |                                                                                                    |                                                             |
| セレクトモメールサービス設定                                                                                                    |                                                                                                    |                                                                                                    | 「一口のにりの振込」振笛限度額」、                                           |
| セレクトモメールサービス設定状況                                                                                                    | 利用しない(セレクトEメールサービス設定状況を支更する場<br>定メニューにて変更して下さい。)                                                                                                    | 合は、セレクトモメールファレス設                                                                                                    | 「リンダイムハスリート利用申請」                                            |
| 第2メールアドレス                                                                                                    | (未登録)(第2メールフドレスを変更する場合<br>変更して下れい)                                                                                                    | 大学生的                                                                                                    |                                                             |
| 第3メールアドレス                                                                                                    | (未登録)(第3メール・デレスを支更する場合<br>変更して下さい)と                                                                                                    | 小电韶音与改力                                                                                                    | 5」 変更確定後、登録内容の画面が表示されます                                     |
| 連結先電話番号設定                                                                                                    |                                                                                                    |                                                                                                    | 登録を確定すると、インターネットバンキングを                                      |
| 建经元電話窗号                                                                                                    | (半角数字)                                                                                                    |                                                                                                    | ご利用いただけます。                                                  |
|                                                                                                    |                                                                                                    |                                                                                                    |                                                             |
| <ul> <li>一日めたりの抽込・抽留限度論</li> <li>全ての口間の閉度語)欄に出辞を入力して下る。</li> </ul>                                                                                                    | <b>1</b> 4                                                                                                    |                                                                                                    | 3あたりの振込・振替限度額                                               |
| <ul> <li>10月日に、「日本市の日本のの目前」の目前の目前に、「日本市の日本の日本の日本市の目前の日本市の目前の日本市の目前の日本市の日本市の日本市の日本市の日本市の日本市の日本市の日本市の日本市の日本市</li></ul>                                                                                                    | SITA.                                                                                                    |                                                                                                    |                                                             |
| 本信艺束部<br>普通                                                                                                    | (金翔) 排度時<br>万円                                                                                                    |                                                                                                    |                                                             |
| ワンタイムバスワード利用申請                                                                                                    |                                                                                                    | <b>フ</b> / ワン                                                                                                    | ッタイムパスワード利用申請                                               |
| <ul> <li>「申請する」を運換した場合、ワンタイムパスワード</li> <li>「申請しない」を運換した場合、トップページへ運動</li> </ul>                                                                                                    | 申請内容遵快運動へ運動します。<br>します。                                                                                                    |                                                                                                    |                                                             |
| 【必須】 ワンタイム・ロスワード利用申請                                                                                                    | ◎申請する<br>○申請/え、                                                                                                    |                                                                                                    |                                                             |
|                                                                                                    | *************************************                                                                                                    | 89709                                                                                                    |                                                             |
| What's Here                                                                                                    | 0                                                                                                    | 福岡大郎 様<br>いらして利用がからったざいます。<br>ステージ名:1stステージ<br>あくか172                                                                                                    | ロクイン画面からロクインすると、メニュー<br>画面が表示されます                           |
| Wats New                                                                                                    | ğ                                                                                                    | 福岡 太郎 様<br>いちご可見がからございます。<br>ステージ名:1stステージ<br>ポイント:17<br>ご取作2.7-ごなりたど(別本ご目出                                                                                                    | ロクイン画面からロクインすると、メニュー<br>画面が表示されます。                          |
| Weststev<br>(1)他J2000<br>□ 应情報<br>最べ昔A: 炎母名▼   11旦                                                                                                    | 3                                                                                                    | 福岡大郎 様<br>いるこそ時期の分とださいます。<br>ステージる:1142/ステージ<br>ポイン・12<br>こ時から25-12月から近日本の日日<br>○メッセージボックス<br>・ 東京なお知らせ、<br>・ の、日本のションドロー                                                                                                    | ロクイン画面からロクインすると、メニュー<br>画面が表示されます。<br>ここから各種サービスをご利用いただけます。 |
| West New<br>(1983-1255)<br>(1983-1895)<br>(1983-1895)<br>(1983-                                                                                                    | 123667                                                                                                    | 福岡大郎 様<br>いのと下規制がたいなくまたいます。<br>ステージ系:144ステージ<br>ポイク・12<br>こかいカーンになりたび用から加速<br>に入りセージボックス<br>・ま気なたからた<br>単にの方がられるほど<br>= とんアドンのためなた<br>= になり、こ次のためた。                                                                                                    | ロクイン画面からロクインすると、メニュー<br>画面が表示されます。<br>ここから各種サービスをご利用いただけます。 |
| West New<br>19月21-200<br>日曜株報<br>日の空休報<br>日の空休報<br>日の回休報<br>日の空休報<br>日の回休日<br>日の回休<br>日の回休報<br>日の回休報<br>日の回休報<br>日の回休日<br>日の回休報<br>日の回休報<br>日の回休報<br>日の回休報<br>日の回休日<br>日の回休報<br>日の回休日<br>日の回休日<br>日の回休日<br>日の回休日<br>日の回休日<br>日の回休日<br>日の回休日<br>日の回休日<br>日の回休日<br>日の回休日<br>日の回休日<br>日の回休日<br>日の回休日<br>日の回休日<br>日の回休日<br>日の回休日<br>日の回休日<br>日の回休日<br>日の回休日<br>日の回休日<br>日の回休日<br>日の回休日<br>日の回休日<br>日の回休日<br>日の回休日<br>日の回休日<br>日の回休日<br>日の回休日<br>日回日<br>日の回休日<br>日回日<br>日の回休日<br>日日<br>日回日<br>日の回休日<br>日日<br>日回日<br>日日<br>日回日<br>日日<br>日回日<br>日日<br>日回日<br>日日<br>日                                                                                                    | 123-647<br>112<br>122-647                                                                                                    | 福岡大都 様<br>いたい時間のたたたいす。<br>ステッジを引用スマージ<br>ギビル172<br>こかりたージボックス<br>- 豊富にかたためたな<br>- 豊富にかたためたな<br>- ビスティンスためたは<br>- ビスティンスためたは<br>- ビスティンスためたは<br>- ビスティンスためたは<br>- ビスティンスためためた                                                                                                    | ロクイン画面からロクインすると、メニュー<br>画面が表示されます。<br>ここから各種サービスをご利用いただけます。 |
| West New<br>日日12555<br>日日21555<br>日日214日<br>日日21555<br>日日215555<br>日日21555<br>日日215555<br>日日215555<br>日日215555<br>日日215555<br>日日215555<br>日日215555<br>日日215555555<br>日日21555555<br>日日2155555<br>日日2155555555<br>日日2155555<br>日日215555555555 | 123-667<br>512<br>123-667<br>512<br>513-566<br>7<br>513-566                                                                                                    | 福岡大郎 存<br>いた、1時間のたたないす。<br>スワージを行用なフージ<br>まくなった。<br>またからたたージボタクス<br>またからたたい<br>またからためたけ<br>このかったここのためたけ<br>またからの時代<br>に、<br>にによっていたわたりた<br>したまっていたわたりた<br>したまっていたわたりた                                                                                                    | ロクイン画面からロクインすると、メニュー<br>画面が表示されます。<br>ここから各種サービスをご利用いただけます。 |
| Parts New           11日日12500           11日日12500           11日12500           11日12500           11日12500                                                                                                    | 122-667<br>558<br>122-667<br>558<br>122-667<br>558<br>518<br>0123-66<br>5128                                                                                                    | 福岡大郎 存<br>いた、1時間のためたちます。<br>ステージを1日本ステージ<br>ぞくたけで<br>こかったこう法のためた時<br>にあったこう法のためた時<br>にあったこう法のためた<br>にあったこう法のためた<br>にあったこう法のためた<br>によっていたいためた<br>日子がくの意味をかか<br>ログインの意味をかか<br>にはっていたいためた<br>ログインの意味をかか<br>にはっていたいためためた<br>ログインの意味をかか<br>にはっていたいためためた<br>ログインの意味をかか<br>にはっていたいためためた<br>ログインの意味をかか<br>にはっていたいためためた<br>ログインの意味をかか<br>にはっていたいためためた<br>ログインの意味をかか<br>にはっていたいためためた<br>ログインの意味をかか<br>にはっていたいためためためた<br>ログログイン                                                                                                    | ロクイン画面からロクインすると、メニュー<br>画面が表示されます。<br>ここから各種サービスをご利用いただけます。 |
| Weight State           11日日12500           11日日12500           11日12500           11日12500           11日12500           11日12500           11日12500           11日12500                                                                                                    | 123667<br>518<br>122667<br>518<br>012366<br>518<br>012365                                                                                                    | 福岡大都 春<br>いた、市場のからたちにす。<br>ステンジを1日本ステージ<br>そインパア<br>こ前やステージの6日本ステージ<br>そインパア<br>こ前やステージの6日本<br>の5人かたーングキックス<br>・電気の5人の5人<br>電気の5人の5人の<br>・電気の5人の5人の<br>・電気の5人の5人の<br>・電気の5人の5人の<br>コント・コンドング<br>・電気の5人の5人の<br>・電気の5人の5人の<br>コンドング<br>・コンドング<br>・コン<br>・コン<br>・コン<br>・コン<br>・コン<br>・コン<br>・コン<br>・コン<br>・コン<br>・コン                                                                                                    | ロクイン画面からロクインすると、メニュー<br>画面が表示されます。<br>ここから各種サービスをご利用いただけます。 |
| *********************************                                                                                                    | 123667<br>123667<br>123667<br>188<br>012366<br>198                                                                                                    | 福岡大郎 存<br>いた、1時間のためた然にす。<br>ステンジを1時エステージ<br>イインパブ<br>こまでは25-5回れたは2時本の日<br>のまたしたがありた。<br>ままだはあから<br>ままだはあから<br>によっていたからから<br>をしたす。これたからか<br>にしたいままた。<br>日日からのからから、<br>日日からのからから、<br>日日からのからから、<br>日日からのからから、<br>日日からのからから、<br>日日からのからから、<br>日日からのからから、<br>日日からのからから、<br>日日からのからから、<br>日日からのからから、<br>日日からのからから、<br>日日からのからから、<br>日日からのからから、<br>日日からのからから、<br>日日からのからから、<br>日日からのからから、<br>日日からのからから、<br>日日からのからのため、<br>日日からのからの、<br>日日からのからの、<br>日本のからの、<br>日本のからの、<br>日本のからの、<br>日本のからの、<br>日本のから、<br>日本のからの、<br>日本のから、<br>日本のからの、<br>日本のから、<br>日本のから<br>日本のから、<br>日本のから、<br>日本のから、<br>日本のから、<br>日本のから、<br>日本のから、<br>日本のから、<br>日本のから<br>日本のから、<br>日本のから、<br>日本のから、<br>日本のの<br>日本のから<br>日本のの<br>日本のから<br>日本のの<br>日本のの<br>日本のの<br>日本のの<br>日本のの<br>日本のの<br>日本のの<br>日本の                                                                                                    | ロクイン画面からロクインすると、メニュー<br>画面が表示されます。<br>ここから各種サービスをご利用いただけます。 |
| West New<br>日日は12555<br>日日前秋日<br>日日に日本<br>日日の日本<br>日日の日本<br>日日<br>日日の日本<br>日日の日本<br>日日の日本<br>日日の日本<br>日日の日本<br>日日の日本<br>日日の日本<br>日日の日本<br>日日の日本<br>日日の日本<br>日日の日本<br>日日の日本<br>日日の日本<br>日日の日本<br>日日の日本<br>日日の日本<br>日日の日本<br>日日の日本<br>日日の日本<br>日日の日本<br>日日の日本<br>日日の日本<br>日日の日本<br>日日の日本<br>日日の日本<br>日日の日本<br>日日の日本<br>日日<br>日本<br>日日の日本<br>日日<br>日本<br>日本<br>日本<br>日本<br>日本<br>日本<br>日本<br>日本                                                                                                    | 123-647<br>518<br>123-647<br>518<br>0123-66<br>518<br>0123-66<br>518                                                                                                    | 福岡大郎 存<br>いた、FWRのたただいす。<br>ステージを31年ステージ<br>ギイン172<br>こ年、ステージを31年ステージ<br>ギイン172<br>こ年、ステージを31年ステージ<br>モンジーンメージ<br>モンジーンメージ<br>モンジーンメージ<br>モンジーンメージ<br>モンジーンメージ<br>モンジーンメージ<br>モンジーンメージ<br>モンジーンメージ<br>モンジーンメージ<br>モンジーンメージ<br>モンジーンメージ<br>モンジーンメージ<br>モンジーン<br>モンジーン<br>モン | ロクイン画面からロクインすると、メニュー<br>画面が表示されます。<br>ここから各種サービスをご利用いただけます。 |
| Weinsteine           日田市村相           日田市村相           日田市村相           日田市村相           日田市村相           日田市村相           日田市村日           日田市村日           日田市村日           日田市村日           日田市村日           日田市村日           日田市村日           日田市村市           日田市村市           日田市           日田           日田           日           日           日           日           日           日           日           日           日           日           日           日                                                                                                    | 1234647<br>1234647<br>1234647<br>1124647<br>112464<br>0123466<br>112466                                                                                                    | Hang Xan Be           VID.4.1980/XDV.255(14.7).           XX-2.9631/42X-2.97           XANDARD           XX-2.92631/42X-2.97           XX-2.92631/42X-2.97           XX-2.92631/42X-2.97           XX-2.92631/42X-2.97           XX-2.92631/42X-2.97           XX-2.92631/42X-2.97           XX-2.92631/42X-2.97           XX-2.92631/42X-2.97           XX-2.92621/42X-2.97           XX-2.92621/42X-2.97           XX-2.92621/42X-2.97           XX-2.92621/22X-2.97           XX-2.92621/22X-2.97           XX-2.92621/22X-2.97           XX-2.92621/22X-2.97           XX-2.92620000000000000000000000000000000000                                                                                                    | ロクイン画面からロクインすると、メニュー<br>画面が表示されます。<br>ここから各種サービスをご利用いただけます。 |
| Plan law      Ill は 2000      Ill は 2000      Ill は 20                                                                                                    | 123-667<br>518<br>123-667<br>518<br>10123-66<br>518<br>0123-66                                                                                                    | 福岡大郎 存<br>いりに、1時間のためたちにす。<br>ステンジが1年27-3<br>ポイルオアン<br>こ初ったってあった。<br>第月の日本<br>二日からた。<br>第日の日本<br>二日からた。<br>二日からた。<br>二日のからた。<br>二日のからた。<br>二日のからた。<br>二日のからた。<br>二日のからた。<br>二日のからた。<br>二日のからた。<br>二日のからた。<br>二日のからた。<br>二日ののからた。<br>二日のののののののののののののののののののののののののののののののののののの                                                                                                    | ロクイン画面からロクインすると、メニュー<br>画面が表示されます。<br>ここから各種サービスをご利用いただけます。 |
| Weinsteine           日日はたた。           日日はたた。           日日はたたた。           日日はたたた。           日日はたた。           日日はたた。                                                                                                    | 123-667<br>513<br>123-667<br>513<br>0123-66<br>910<br>0123-66                                                                                                    | 福岡大郎 存<br>いた、市場の次のたちにす。<br>ステンジが1本ステンジ<br>存在れた。<br>日本のションジが1本ステンジ<br>たたた。<br>日本のションジンジンジンジンジンジンジンジンジンジンジンジンジンジンジンジンジンジンジ                                                                                                    | ロクイン画面からロクインすると、メニュー<br>画面が表示されます。<br>ここから各種サービスをご利用いただけます。 |
| 1日日またとの           1日日またとの           1日日またの           1日日またの           1日日またの           1日日またの           1日日またの           1日日またの           1日日またの           1日日またの           1日日またの           1日日またの           1日日またの           1日日またの           1日日またの           1日日またの           1日日またの           1日日またの           1日日またの           1日またの           1日またの      <                                                                                                    | 123-667<br>538<br>123-667<br>538<br>0123-66<br>538<br>0123-66<br>538<br>0123-66<br>538<br>0123-66                                                                                                    | 福岡大郎 存<br>いた、市場の欠くたくます。<br>ステンジを1日本ステージ<br>ポインパア<br>こ中にステージの1日本ステージ<br>ポインパア<br>こ中にステージの1日本ステージ<br>ポインパア<br>こ中にステージの1日本ステージ<br>またり、ころしたりまた<br>このテージントの1日<br>にしたり、ころしたりまた<br>このテージントの1日<br>にしたり、ころしたりまた<br>この日からいたい<br>この日からいたい<br>この日からい<br>この日からい<br>こ                                                                                     | ロクイン画面からロクインすると、メニュー<br>画面が表示されます。<br>ここから各種サービスをご利用いただけます。 |
| ************************************                                                                                                    | 123-667<br>53歳<br>123-667<br>53歳<br>0123-66<br>51歳<br>0123-66<br>51<br>0123-66<br>51<br>0123-66<br>51<br>0123-65<br>51<br>0123-65<br>51<br>0123-65<br>51<br>0123-65<br>51<br>0123-65<br>51<br>0123-65<br>51<br>0125<br>51<br>0125<br>51<br>010<br>51<br>51<br>51<br>51<br>51<br>51<br>51<br>51<br>51<br>51<br>51<br>51<br>51               | 福岡大郎 存<br>()(5.11월075년 55.51年),<br>ス구····································                                                                                                    | ロクイン画面からロクインすると、メニュー<br>画面が表示されます。<br>ここから各種サービスをご利用いただけます。 |
| インターネットでのご相談・おろい合わせ           インターネットでのご相談・おろい合わせ           インターネットでのご相談・おろい合わせ           インターネットでのご相談・おろい合わせ           インターネットでのご相談・おろい合わせ           インターネットでのご相談・おろい合わせ           インターネットでのご相談・おろい合わせ           インターネットでのご相談・おろい合わせ           インターネットでのご相談・おろい合わせ           インターネットでのご相談・おろい合わせ           インターネットでのごろのでの一番           第三番           第三番           第三番           第三番           第二番           第二番                                                                                                    | 123-667<br>538<br>123-667<br>538<br>0123-66<br>538<br>0123-66<br>538<br>0123-65<br>538<br>0123-65<br>100<br>100<br>100<br>100<br>100<br>100<br>100<br>100<br>100<br>10                                                                                                    | 福岡大郎 存<br>(U.S1백8078-2541年,<br>ステン원61年237-2<br>イム172<br>日本のユーン第6月427年<br>日本のユーン第6月427年<br>日本のユーン第6月427年<br>日本のユーン第7月45日<br>日本のユーン第7月45日<br>日本のユーン<br>日本のユーン<br>日本のユー<br>日本のユー<br>日本のユー<br>日本の<br>日本の<br>日本の<br>日本の<br>日本の<br>日本の<br>日本の<br>日本の<br>日本の<br>日本の                                                                                                    | ロクイン画面からロクインすると、メニュー<br>画面が表示されます。<br>ここから各種サービスをご利用いただけます。 |
| インターネットでのご相談・起気い合わせ           インターネットでのご相談・起気い合わせ           インターネットでのご相談・起気い合わせ           インターネットでのご相談・起気い合わせ           インターネットでのご相談・起気い合わせ           インターネットで、「したいたいたかでありませ           インターネットで、「したいたいたいたいたいたいたいたいたいたいたいたいたいたいたいたいたいたいたい                                                                                                    | 1234647<br>558<br>1234647<br>558<br>0123466<br>558<br>0123466<br>558<br>0123468<br>558<br>0123468<br>558<br>0123468<br>558<br>0123468<br>558<br>0123468<br>558<br>0123468<br>558<br>100<br>100<br>100<br>100<br>100<br>100<br>100<br>100<br>100<br>10                                                                                                    | 福岡大郎 存<br>いた、「周辺など」ないます。<br>ズアージを1日本ステージ<br>イインバア<br>・日本のシュージの1日本ステージ<br>イインバア<br>・日本のシュージの1日本ステージ<br>・日本のシュージの1日本<br>・日本のシュージの1日<br>・日本のシュージの1日<br>・日本のシュージの1日<br>・日本のシュージの1日<br>・日本のシュージの1日<br>・日本のシュージの1日<br>・日本のシュージの1日<br>・日本のシュージの1日<br>・日本のシュージの1日<br>・日本のシュージの1日<br>・日本のシュージの1日<br>・日本のシュージの1日<br>・日本のシュージの1日<br>・日本のシュージの1日<br>・日本のシュージの1日<br>・日本のシュージの1日<br>・日本のシュージの1日<br>・日本のシュージの1日<br>・日本のシュージの1日<br>・日本のショージの1日<br>・日本のショージの1日<br>・日本のショージの1日<br>・日本のショージの1日<br>・日本のショージの1日<br>・日本のショージの1日<br>・日本のショージの1日<br>・日本のショージの1日<br>・日本のショージの1日<br>・日本のショージの1日<br>・日本のショージの1日<br>・日本のショージの1日<br>・日本のショージの1日<br>・日本のショージの1日<br>・日本のショージの1日<br>・日本のショージの1日<br>・日本のショージの11日<br>・日本のショージの11日<br>・日本のショージ<br>・日本のショージの11日<br>・日本のショージ<br>・日本のショージ<br>・日本のショージ<br>・日本のショージ<br>・日本のショージ<br>・日本のショージ<br>・日本のショージ<br>・日本のショージ<br>・日本のショージ<br>・日本のショージ<br>・日本のショージ<br>・日本のショージ<br>・日本の<br>・日本の<br>・日本の<br>・日本の<br>・日本の<br>・日本の<br>・日本の<br>・日本の                                                                                                    | ロクイン画面からロクインすると、メニュー<br>画面が表示されます。<br>ここから各種サービスをご利用いただけます。 |
| 11日ままた。           11日ままた。           <                                                                                                    | 1234647<br>538<br>1234647<br>538<br>0123466<br>538<br>0123466<br>538<br>0123468<br>538<br>0122468                                                                                                    | 福岡大郎 様<br>いた、「現地のためため」<br>オーシングは1両エステージ<br>ポインパズ<br>こまでしたこうに見たした時代の日<br>・またしたから<br>・またしたいため<br>・またしたいため<br>・またしため<br>・またしたいため<br>・またしたいため<br>・またり<br>・またしたいため<br>・またしたいため<br>・またしたいため<br>・またしたいため<br>・またしたいため<br>・またしたいため<br>・またしたいため<br>・またしたいため<br>・またしたいため<br>・またしたいため<br>・またしたいため<br>・またしたいため<br>・またしたいため<br>・またしたいため<br>・またしたいため<br>・またしたいため<br>・またしたいため<br>・またり<br>・またしたいため<br>・またり<br>・またり<br>・またり<br>・またり<br>・またり<br>・またり<br>・またり<br>・またり                                                                                                    | ロクイン画面からロクインすると、メニュー<br>画面が表示されます。<br>ここから各種サービスをご利用いただけます。 |
| 11日またた。           11日またた。           11日またたたた。           11日またたた。           11日またたた。           11日またたたた。           11日またたたたたた。           11日またたたたたたたた。           11日またたたたたたたたたたたたたたたたたたたたたたたたたたたたたたたたたたた                                                                                                    | 1234647<br>518<br>1234647<br>518<br>0123466<br>518<br>0123466<br>518<br>0123468<br>518<br>0123468<br>518<br>518<br>518<br>518<br>518<br>518<br>518<br>518<br>518<br>51                                                                                                    | 福岡大郎 様<br>いた、「現地のためため」<br>オーシングは1両エステージ<br>ポインパズ<br>こ本やふうこう活用されて新た日間<br>こ本やふうこう活用されて新た日間<br>こ本やふうこう活用されて新た日間<br>こ本でいたり、一支部であるため<br>ことまたいためまた<br>ことまたいためまた<br>ことまたいためまた<br>ことでいたり、一支部であるため<br>ことでいたり、一支部であるため<br>ことでいたり、ことでいたり、一支部であるため<br>ことでいたり、一支部であるため<br>ことでいたり、一支部であるため<br>ことでいたり、ことでいたり、こ                                                                                                    | ロクイン画面からロクインすると、メニュー<br>画面が表示されます。<br>ここから各種サービスをご利用いただけます。 |
| 1日日12500           1日日12500                                                                                                    | 1234567<br>518<br>1234567<br>518<br>0123456<br>518<br>0123456<br>518<br>012345<br>518<br>012345<br>518<br>0121<br>0121<br>0121<br>0121<br>0121<br>0121<br>0121<br>01 | 福岡大郎 存<br>いたいて利用のためただいます。<br>ステンジは1本ステンジ<br>イイン172<br>こかいろこころのたちになります。<br>またになったいためでは<br>またしたいためでは<br>またしたいためでは<br>またしたいためでは<br>でしたいていためでは<br>またしたいためでは<br>でしたいていためでは<br>でしたいためでは<br>のからいためでは<br>のからいためでいたか。<br>そうてたる<br>でしたいためでは<br>またしたいためでは<br>いたいためでは<br>のからいためでいたか。<br>そうてたる<br>でしたいためでいたか。<br>そうてたる<br>でしたいためでいためでいたか。<br>そうてたる<br>でしたいためでいためでいたか。<br>そうてたる<br>でしたいためでいためでいたか。<br>そうてたる<br>でしたいためでいためでいたか。<br>そうてたる<br>でしたいためでいたのでいたか。<br>そうてたる<br>でしたいためでいためでいたか。<br>そうてたる<br>でしたいためでいためでいたか。<br>そうてたる<br>でしたいためでいためでいたか。<br>そうてたる<br>でしたいためでいためでいたか。<br>そうてたる<br>でしたいためでいためでいたか。<br>そうてたる<br>でしたいためでいためでいたか。<br>そうてたる<br>でしたいためでいためでいたか。<br>そうてたる<br>でしたいためでいためでいたか。<br>そうてたる<br>でしたいためでいためでいたか。<br>そうてたる<br>でしたいためでいためでいためでいたか。<br>そうてたる<br>でしたいためでいためでいためでいためでいたか。<br>そうてたる<br>でしたいためでいためでいためでいためでいためでいためでいためでいためでいためでいため                                                                                                    | ロクイン画面からロクインすると、メニュー<br>画面が表示されます。<br>ここから各種サービスをご利用いただけます。 |
| 1日日12500           1日日12500                                                                                                    | 123 6647         123 6647           512         123 6647           123 6647         123 664           0123 666         123 666           512         123 666           512         123 666           512         123 666           512         123 666           512         123 666           512         123 666           512         123 666           512         123 666           512         123 666           512         123 666           512         123 666           512         123 666           512         123 666           512         123 666           512         123 666           512         123 666           512         123 666           512         123 667           512         123 667           512         123 667           512         123 667           512         123 667           512         123 667           513         123 667           514         123 676           515         123 676           516         123 777                                                                                                    | Hang Xan B           V(-1,-V)#0.11xXV2/4           XX-V)#0.11xXV2/4           XX-V)#0.11xXV-2/4           XX-V)#0.11xXV-2/4           XX-V)#0.11xXV-2/4           XX-V)#0.11xXV-2/4           XX-V)XXXV-2/4           XXXV-2/4000000           XXXV-2/4000000           XXXXV-2/40000000           XXXXXXXXXXXXXXXXXXXXXXXXXXXXXXXXXXXX                                                                                                    | ロクイン画面からロクインすると、メニュー<br>画面が表示されます。<br>ここから各種サービスをご利用いただけます。 |